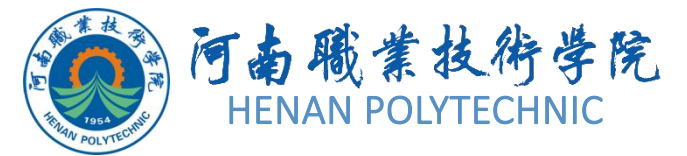

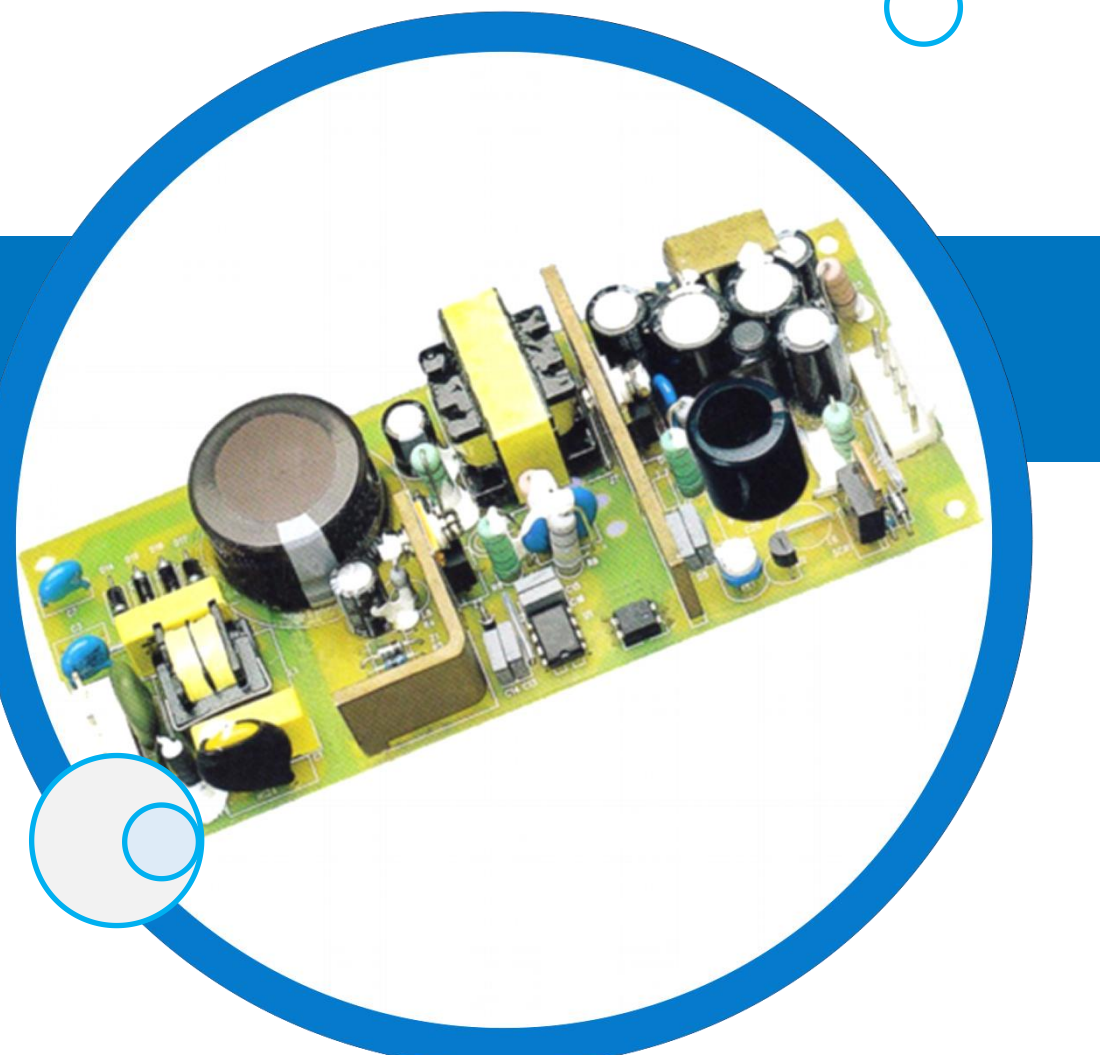

# PCB设计及应用

主讲人:

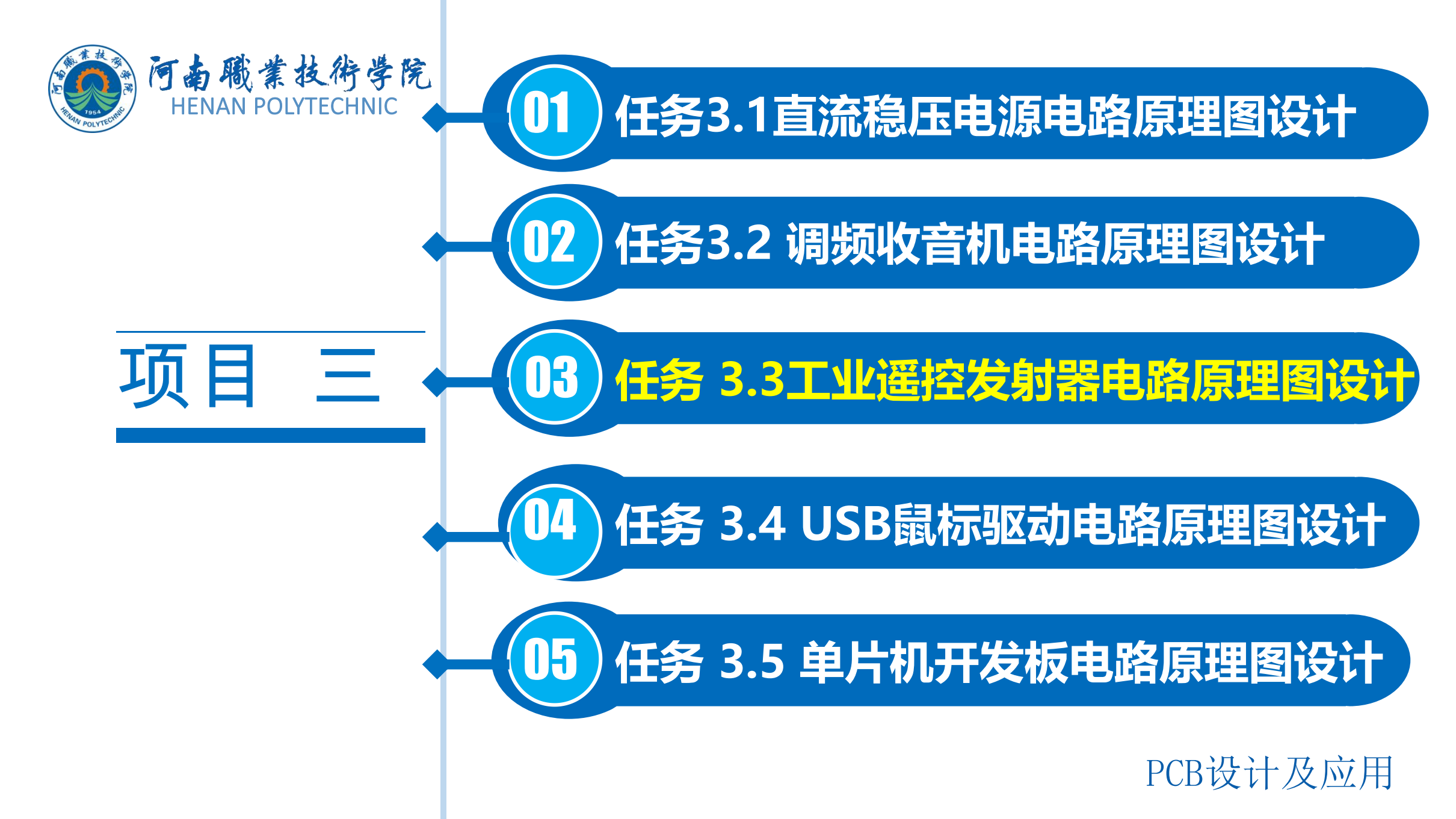

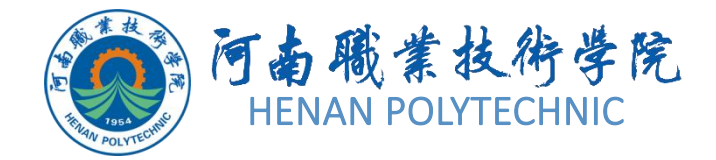

任务3.3

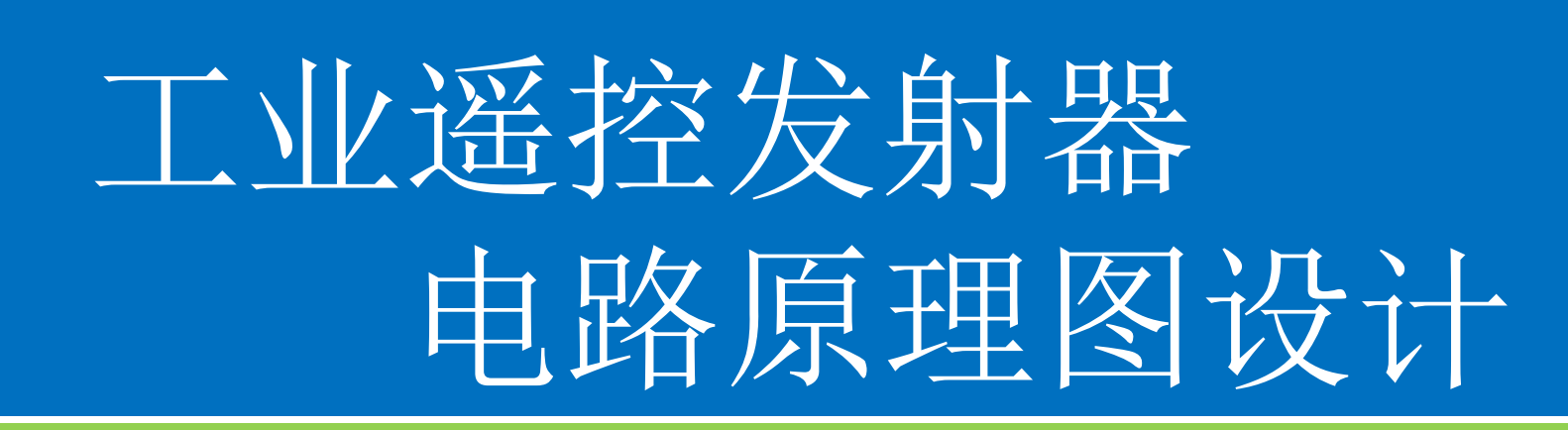

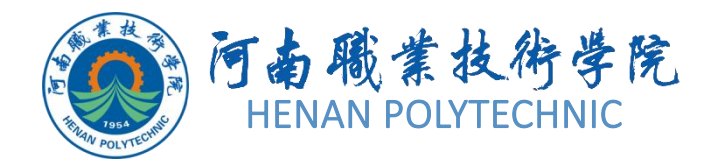

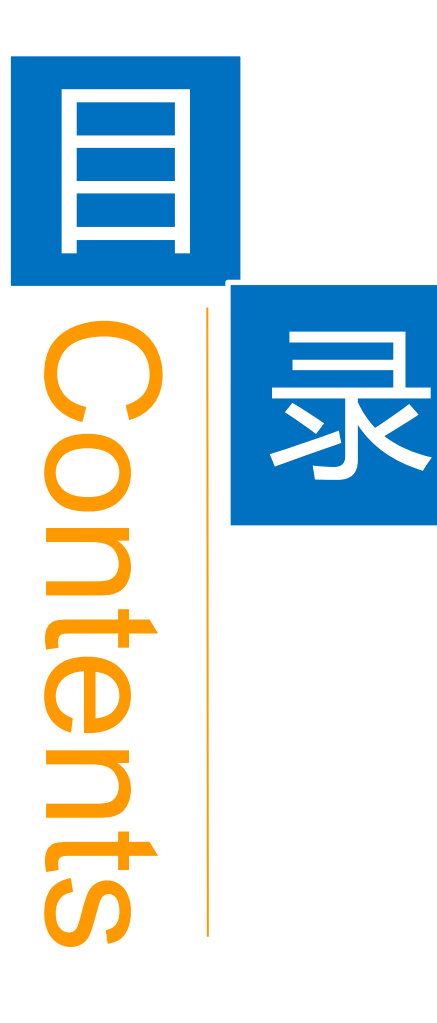

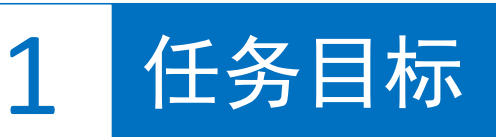

**2** 能力目标

3 相关知识

4 任务实施

5 解惑启智

6 思考与练习

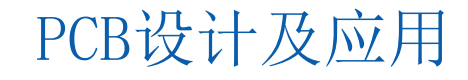

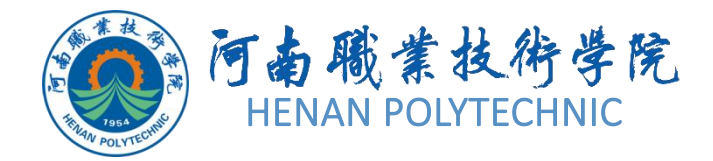

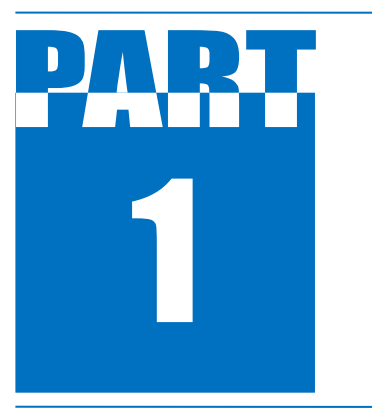

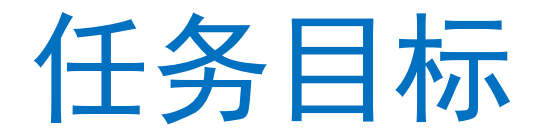

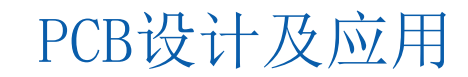

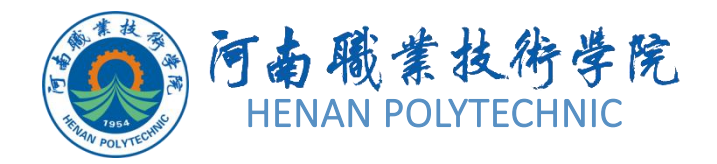

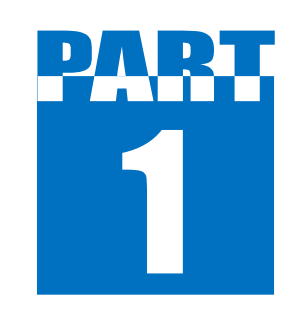

任务目标

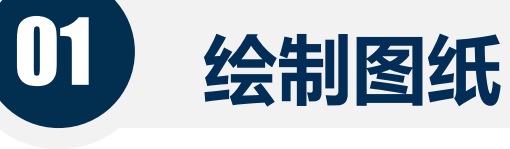

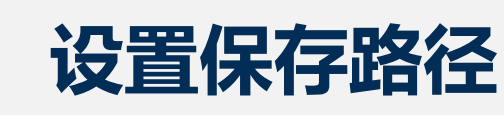

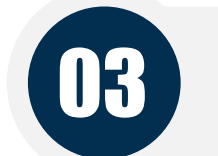

02

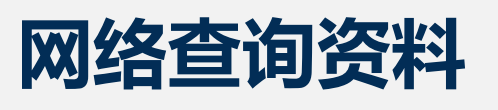

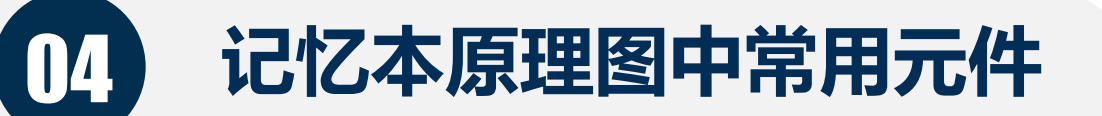

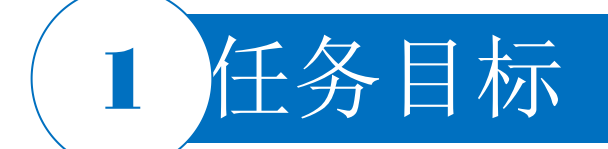

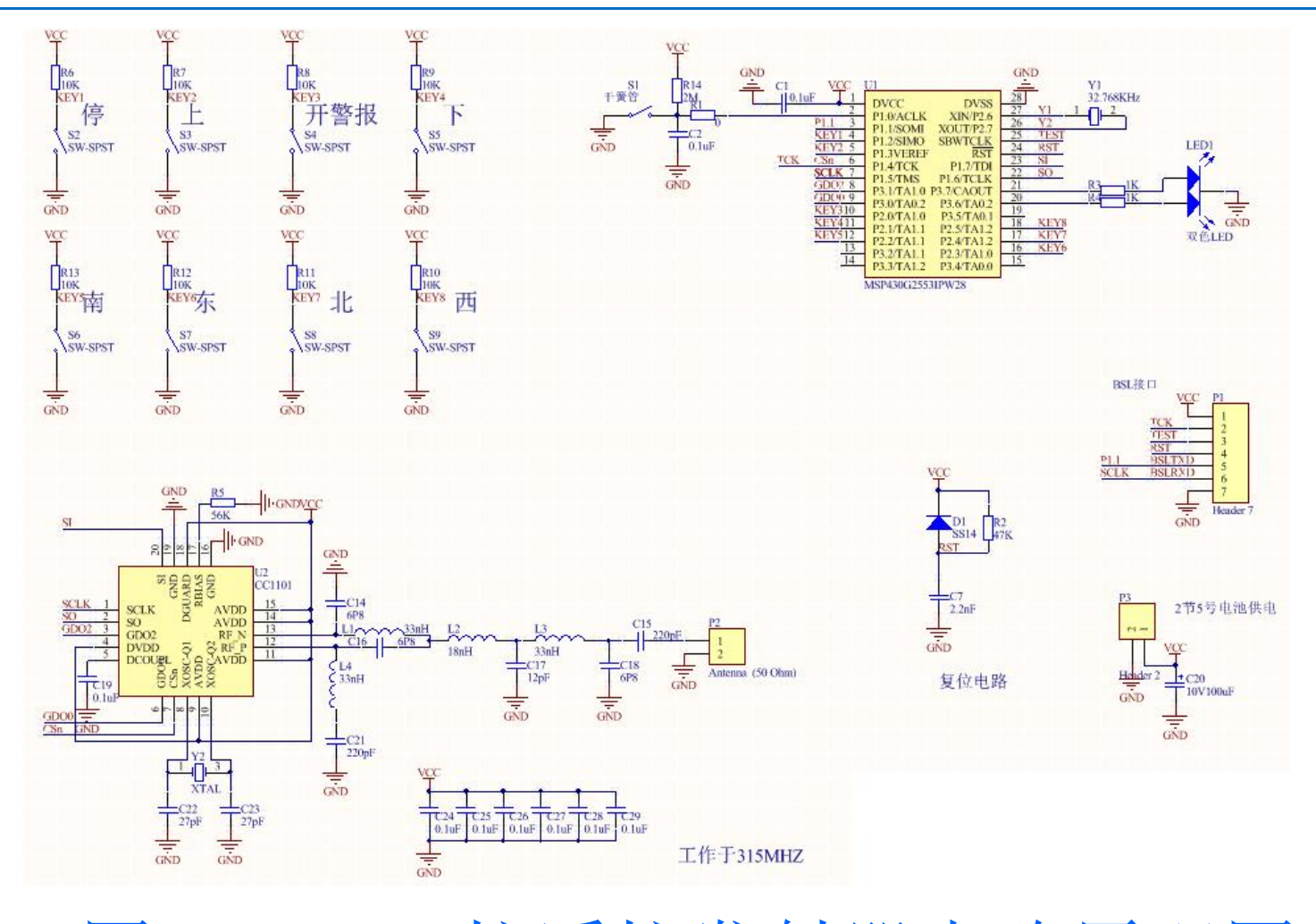

图3-38 工控遥控发射器电路原理图 PCB设计及应用

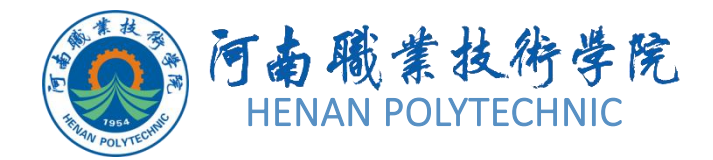

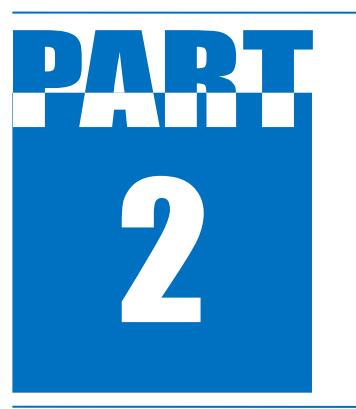

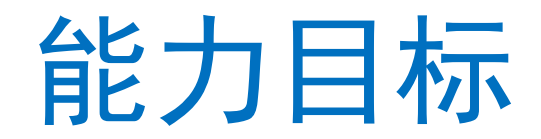

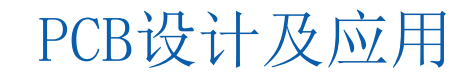

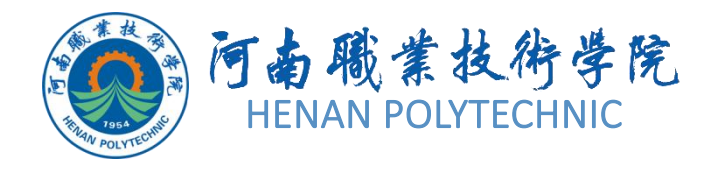

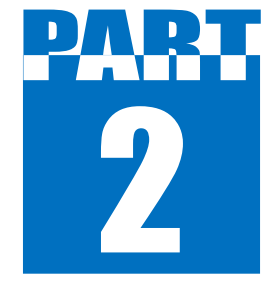

# 能力目标

知识能力:掌握Altium Designer原理图中网络标签、I/0端口、覆盖区、注释及非电气图形等对象的属性
 技能能力:掌握Altium Designer原理图中非电气图形等对象的放置方法。

3. 素质能力:培养学生分析问题、解决问题的能力,培养学生的工程意识;培养学生明辨和思辨的能力。

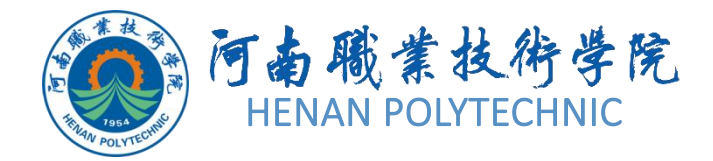

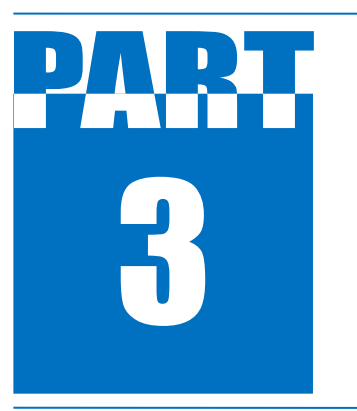

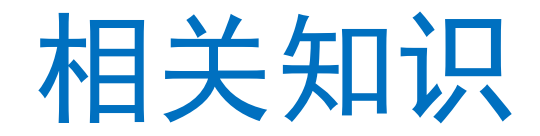

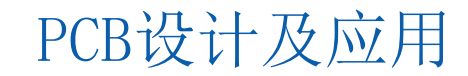

# 3.3.1 网络标签的放置及属性

### 1. 放置网络标签的操作步骤

1)单击连接工具栏中的图标 ≤,或选择菜单栏中的"Place Net Label"命令,或按快捷键P N,鼠标指针变成"十"字形且带有一个初始标号Net Label1随鼠标指针浮动。

2)移动鼠标指针到需要放置网络标签的导线上,网络标签仍为浮动状态,此时按空格键可改变其方向,当出现红色交叉标志时,单击即可完成放置。此时鼠标指针仍处于放置网络标签的状态,重复操作即可放置其他的网络标签,右击或按Esc键即可退出。

### 3.3.1 网络标签的放置及属性

#### 2. 设置网络标签的属性

在放置状态时按Tab键,或放置到图纸上后双击网络标签,系统 会弹出"Net Label"属性设置对话框,如图3-39所示。可以对 网络标签的颜色、名称等进行设置。一般来说主要是设置好名称 ,增强原理图的可读性。设置完毕,按"回车"键即可。 "Net Label"属性设置对话框中各项的含义如下。 1) Rotation:设置网络标签的方向。共有4种方向:0 Degrees (0°)、90 Degrees(90°)、180 Degrees(180°)、270 Degrees(270°)。

- 2) Net Name: 网络标签名称。
- 3) Font:设置网络标签的字体、字号和颜色。
- 4) Justification:网络标签对正。

| Properties    |      |      |               |         | • # |
|---------------|------|------|---------------|---------|-----|
| Net Label Com | pone | nts  | (and 1        | 1 more) | T   |
| Q Search      |      |      |               |         |     |
| Location      |      |      |               |         |     |
| Rotation      | 0 [  | Degr | ees           |         | •   |
| Properties    |      |      |               |         |     |
| Net Name      | Net  | Lab  | el 1          |         | •   |
| Font          | Ŧ    |      | •]1           | 0 ·     | -   |
|               | E    | \$   | I             | U       | ቿ   |
| Justification | ĸ    | ↑    | 7             |         |     |
|               | ~    | •    | $\rightarrow$ |         |     |
|               | 1000 |      |               |         |     |

#### 图3-39 "Net Label"对话框

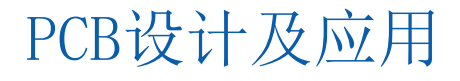

### 3.3.2 忽略ERC测试点

### 1. 放置忽略ERC测试点的操作步骤

1)右键控制栏选择"Wiring"单击连线工具栏中的图标×,或选择菜单栏中的"Place|Directives|Generic No ERC"命令,或按快捷键P|V|N,鼠标指针变成"十"字形且带有×并随鼠标指针浮动。
 2)移动鼠标指针到需要放置忽略ERC测试点的引脚上,忽略ERC测试点仍为浮动状态,当出现红色交叉标志时,单击即可完成放置。此时鼠标指针仍处于放置忽略ERC测试点的状态,重复操作即可放置其他的忽略ERC测试点,右击或按Esc键即可退出。

# 2. 设置忽略ERC测试点的属性

在放置状态时按Tab键,或放置到图纸上后双击忽略ERC测试点,系统会弹出"No ERC"属性设置对话框。设置完毕,按"回车"键即可。"No ERC"属性设置对话框中各项的含义如下。

1) Rotation: 设置忽略ERC测试点的方向。共有4种方向: 0 Degrees (0°)、90 Degrees (90°)、1 80 Degrees (180°)、270 Degrees (270°)。

- 2) Color: 忽略ERC测试点的颜色。
- 3) Symbol: 设置忽略ERC测试点的符号。共有5种符号: Thin Cross(细十字)、Thick Cross(粗十字)、Small Cross(小十字)、Checkbox(复选框)、Triangle(三角形)。
- 3) Suppressed Violations-All Violations: 抑制所有违规,意思是不管什么错误都不再报错。

4) Suppressed Violations-Specific Violations:选择性地抑制违规,Altium Designer提供21种选择,用户可以根据自己的需求去选择。

### 3.3.3 PCB布线指示

# 1. 放置PCB布线指示的操作步骤

- 1)选择菜单栏中的"Place|Directives|Parameter Set"(放置|指示|参数设置)命令,或按快捷键P |V|M,鼠标指针变成"十"字形且带有 @DIFFAR 随鼠标指针浮动。
- 2)移动鼠标指针到需要放置PCB布线指示的位置上,PCB布线指示仍为浮动状态,单击即可完成放置。

# 2. 设置PCB布线指示的属性

在放置状态时按Tab键,或放置到图纸上后双击PCB布线指示,系统会弹出"Parameter Set"属性设置 对话框。设置完毕,按"回车"键即可。"Parameter Set"属性设置对话框中各项的含义如下: 1)(X/Y):用于设定PCB布线指示符号在原理图上的坐标。 2)Rotation:用于输入PCB布线指示符号的方向。共有4种方向:0 Degrees(0°)、90 Degrees(90°)、180 Degrees(180°)、270 Degrees(270°)。 3)Label:名称文本框,用于输入PCB布线指示符号的名称。 4)Style:类型文本框,用于设定PCB布线指示符号在原理图上的类型,包括"Large"(大的)和"Tiny"(极小的)。 5)Parameters:参数窗口,该窗口列出该PCB布线指示的相关参数,包括名称、数值、类型。单击"Ad d"按钮,系统会弹出"添加参数"对话框,选择需要添加的参数。在该对话框中单击"Rule"(规则 )选项,系统将弹出"Choose Design Rule Type"(选择设计规则类型)对话框,该对话框列出了PCB 布线指示用到的所有类型的规则供用户选择。

3.3.4 覆盖区的放置

#### 1. 覆盖区的放置操作步骤

1)选择菜单栏中的"Place|Directives|Blanket"命令,或按快捷键P|V|L,鼠标指针变成"十"字形 目随鼠标指针浮动。

2)移动鼠标指针到需要放置覆盖区指示的位置上,PCB布线指示仍为浮动状态,按住鼠标左键拖动,会 出现一个虚框,待覆盖到所要覆盖的区域后,单击两次,即可完成放置。此时鼠标指针仍处于放置覆盖 区指示的状态,重复操作即可放置其他的覆盖区指示,右击或按Esc键即可退出。

#### 2. 设置覆盖区的属性

在放置状态时按Tab键,或放置到图纸上后双击覆盖区,系统会弹出"Blanket"属性设置对话框。设置 完毕,按"回车"键即可。

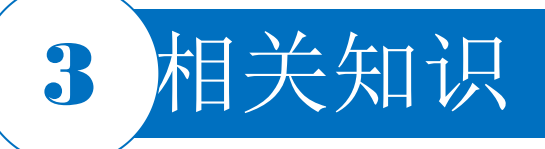

### 3.3.5 非电气图形

#### 1. 绘制直线的参考步骤

1)单击图标 / ,或选择菜单栏中的"Place | Drawing Tool s | Line"(放置 | 绘图工具栏 | 线)命令,鼠标指针变成" +"字形。

2) 单击确定直线的起点。

3) 在画直线的过程中,可以按空格键改变拐弯样式。

4) 在适当位置单击确定直线的终点。

5) 右击完成一段直线的绘制。

可按以上步骤绘制新的直线,绘制完毕,连续右击两下,退出画线状态。

- ∩ Arc
- Full Circle
- Elliptical Arc
- Ellipse
- / Line
- Rectangle
- Round Rectangle
- Polygon
- J. Bezier
- Graphic...

图3-40 绘图工具栏

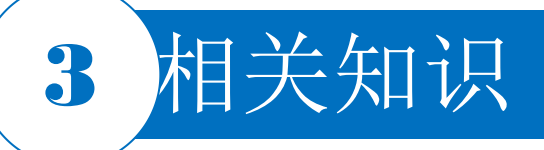

### 3.3.5 非电气图形

#### 2. 设置直线的属性

在画直线的过程中按下Tab键,系统会弹出"PolyLine"属性设置对话框。设置完毕,按"回车"键即可。

"PolyLine"属性设置对话框中各选项的含义如下。

- 1) Line: 设置线宽和颜色,线宽共有Smallest、Small、Medium、Large 4种线宽。
- 2) Line Style: 设置线型, 共有Solid (实线)、Dashed (虚线)、Dotted (点线) 3种线型。
- 3) Start Line Shape: 设置直线起始端形状,共有None、Arrow、Solid Arrow、Tail、Solid Tail、Circle、Square 7种形状。
- 4) End Line Shape: 设置直线末端形状,共有None、Arrow、Solid Arrow、Tail、Solid Tail、Circle、Square 7种形状。
- 5) Line Size Shape: 直线起始端和末端形状尺寸, 共有Smallest、Small、Medium、Large 4种尺 寸。

其他图形的绘制过程和属性设置与直线基本相同,这里不再赘述。

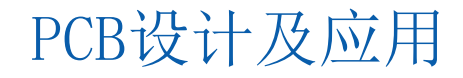

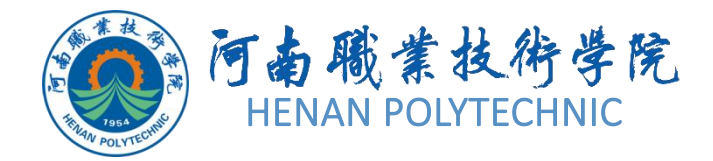

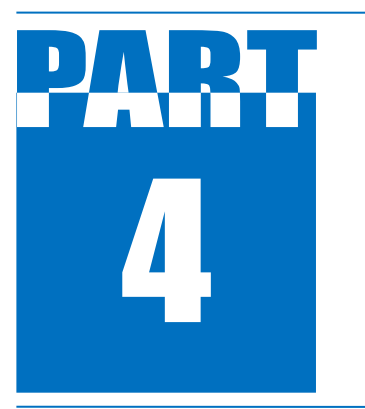

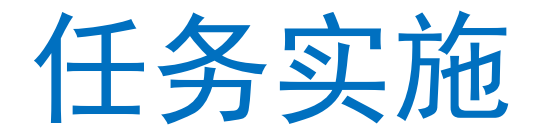

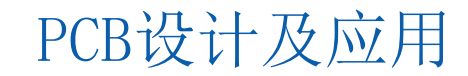

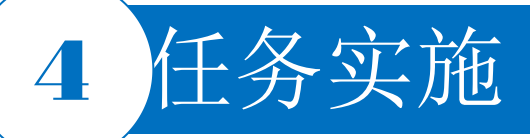

# 1. 新建工程及图纸

- 1) 启动Altium Designer软件。
- 2) 在Altium Designer主界面的菜单栏中,选择"File New Project PCB Project"命令建立一个工程文件。

3)选择 "File | Save Project As"命令将新建的工程文件保存于"项目3"文件夹下的"任务3.3"中,并命名为"工控发射器电路设计"。在 "Projects"面板中,项目文件名变为"工控发射器电路设计.PrjPcb"。该项目中没有任何内容,可以根据设计的需要添加各种设计文档。
4)选择 "File | New | Schematic"命令,并命名为"工控发射器电路设计"。此时,在 "Projects"面板中,项目文件名变为"工控发射器电路设计.SchDoc"。

#### 2. 设置图纸参数和环境参数

设置图纸参数和环境参数,本任务前面已经讲述,这里只做简单介绍。在编辑窗口双击默认原理图页的边缘,进入原理图页参数设置界面,可以从Altium Designer提供的"Template"中选择合适的页面大小,如果标准风格中没有需要的尺寸,可以选择"Standard"使用自定义风格,"Custom"处可以定义原理图页的宽度,"Height"处可以自定义高度,"Width"处可以自定义宽度。我们将图纸的尺寸及标准风格设置为A4,放置方向设置为"Landscape",图纸明细表设置为"Standard"。单击对话框中的"Document Font"按钮,系统将弹出字体对话框,设置字体为"Arial",字形为"常规",大小为"10",单击原理图页面空白处。其他选项均采用系统默认设置。

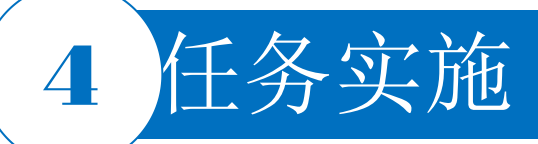

### 3. 添加元器件库

创建原理图文件后,系统已默认为该文件加载了一个集成元器件库"Miscellaneous Devices.Lib"。本任务中的MSP430G2553IPW28、CC1101可根据本书中项目2的操作步骤自行设计,故需要将自行设计的"工控发射器电路设计.SchLib"文件添加到项目中。方法是:在工程文件上单击鼠标右键,执行右键下拉菜单中的"Add Existing to Project"命令,选择其需要添加的元件库,然后保存一下工程即可完成添加。

#### 4. 调入元器件,按照模块法绘制原理图

(1) 绘制按键电路

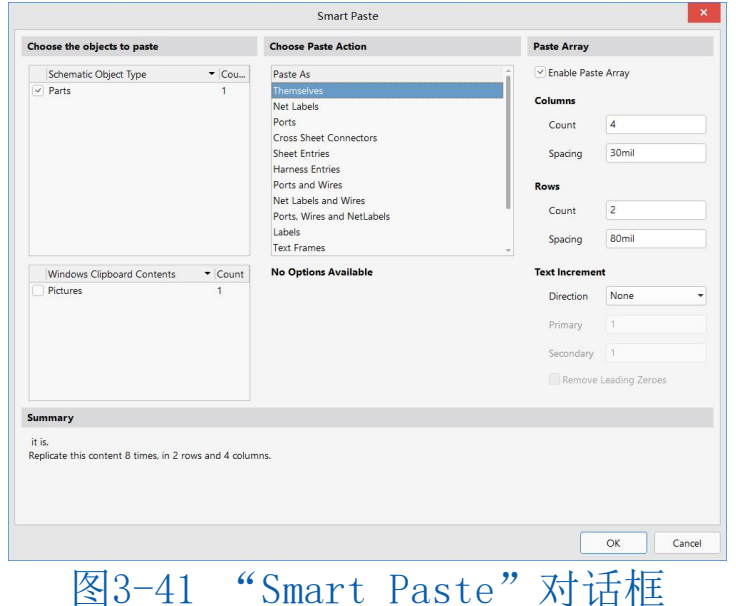

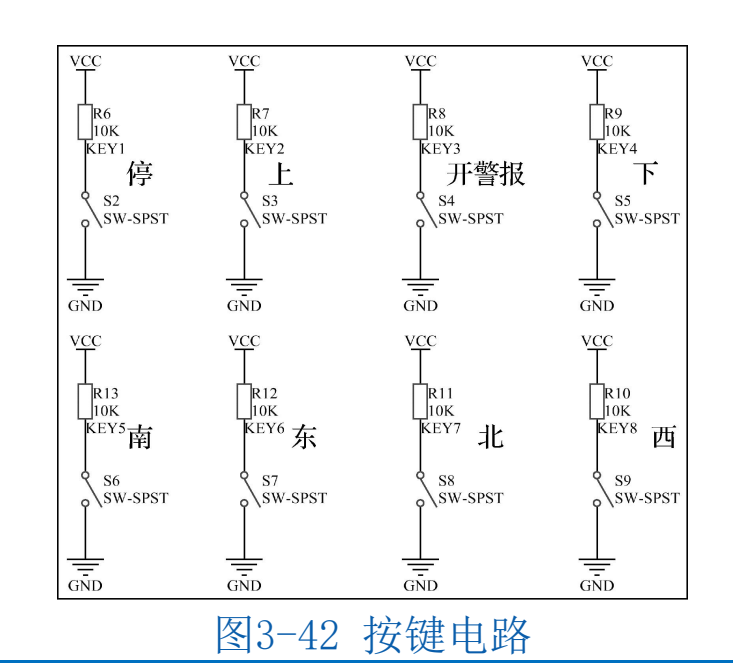

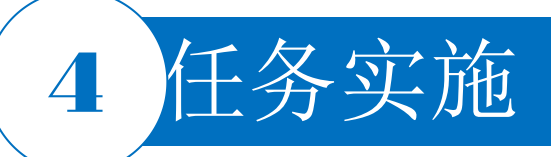

# 4. 调入元器件,按照模块法绘制原理图

(2) 绘制混合信号微控制器电路

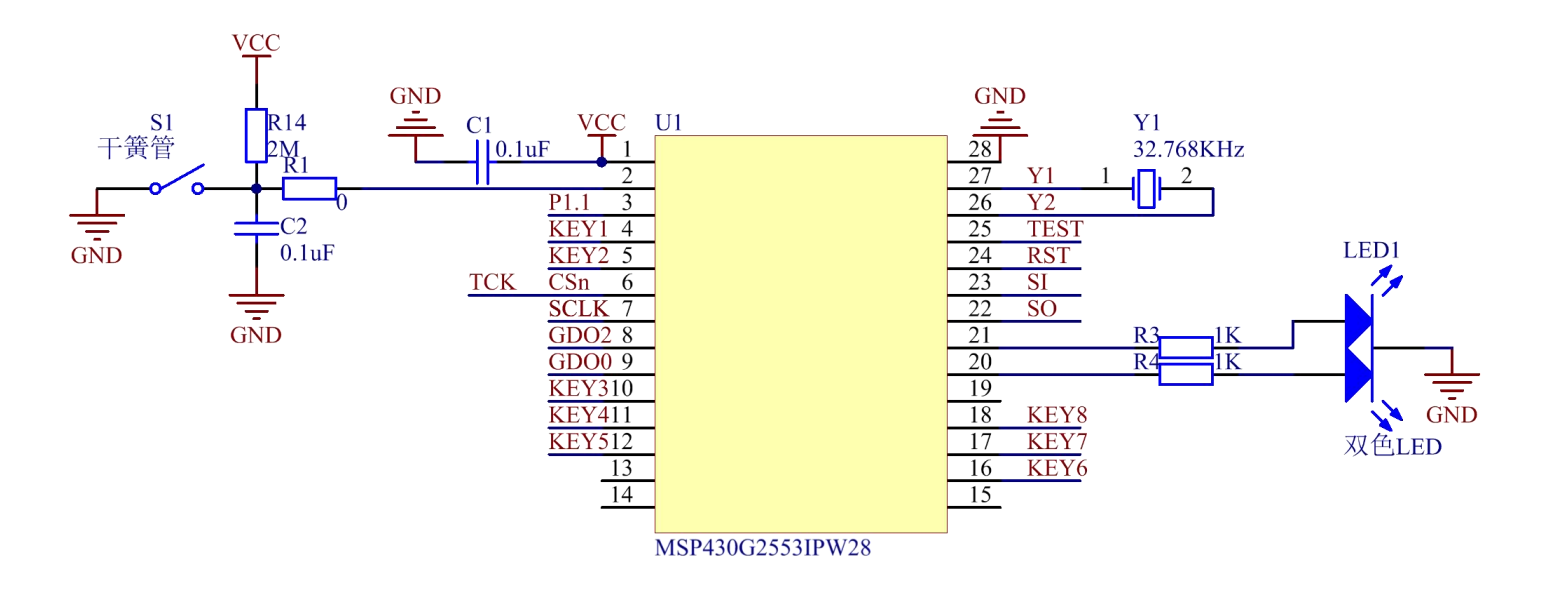

图3-43 混合信号微控制器电路

# 4 任务实施

4. 调入元器件,按照模块法绘制原理图

(3) 绘制发射电路

1)选择"Components"面板,在自建库中选择存储模块CC1101,单击"Place"按钮,将其放置在 原理图中。使用快捷键P|P或到"Miscellaneous Devices.Lib"库中分别放置电容元器件、电阻元 器件等。如需设置元器件属性,在放置状态使用Tab键或放置到图纸上后双击要修改的元器件,进行 相应修改。

2) 根据所给原理图,对元器件进行布局。

3)单击连线工具栏中的"和"图标,分别放置电源和接地,注意接地的名称要写上GND。

4)单击连线工具栏中的 图标,鼠标指针变成"十"字形。单击确定导线的起点。在导线的终点处 单击确定终点,分别将U盘供电模块的导线连接上,注意将需要放置网络标签的引脚用导线引出。 5)单击连线工具栏中的 图标,移动光标到需要放置网络标签的导线上,按Tab键,在对话框中的" Net Name"文本框中填写SCLK,按"回车"键,当出现红色交叉标志时,单击完成放置。此时光标 仍处于放置网络标签的状态,重复操作分别填写SO等内容,放置其他的网络标签,所有网络标签放 置完毕后,右击退出。

6) 添加覆盖区。单击菜单栏中的"Place | Directives | Blanket"命令,拖动鼠标指针,覆盖发射电路,如图3-44所示。

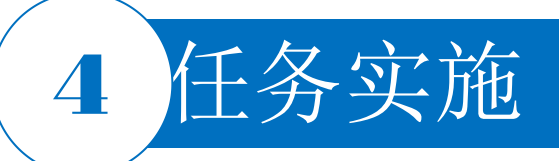

- 4. 调入元器件,按照模块法绘制原理图
  - (3) 绘制发射电路

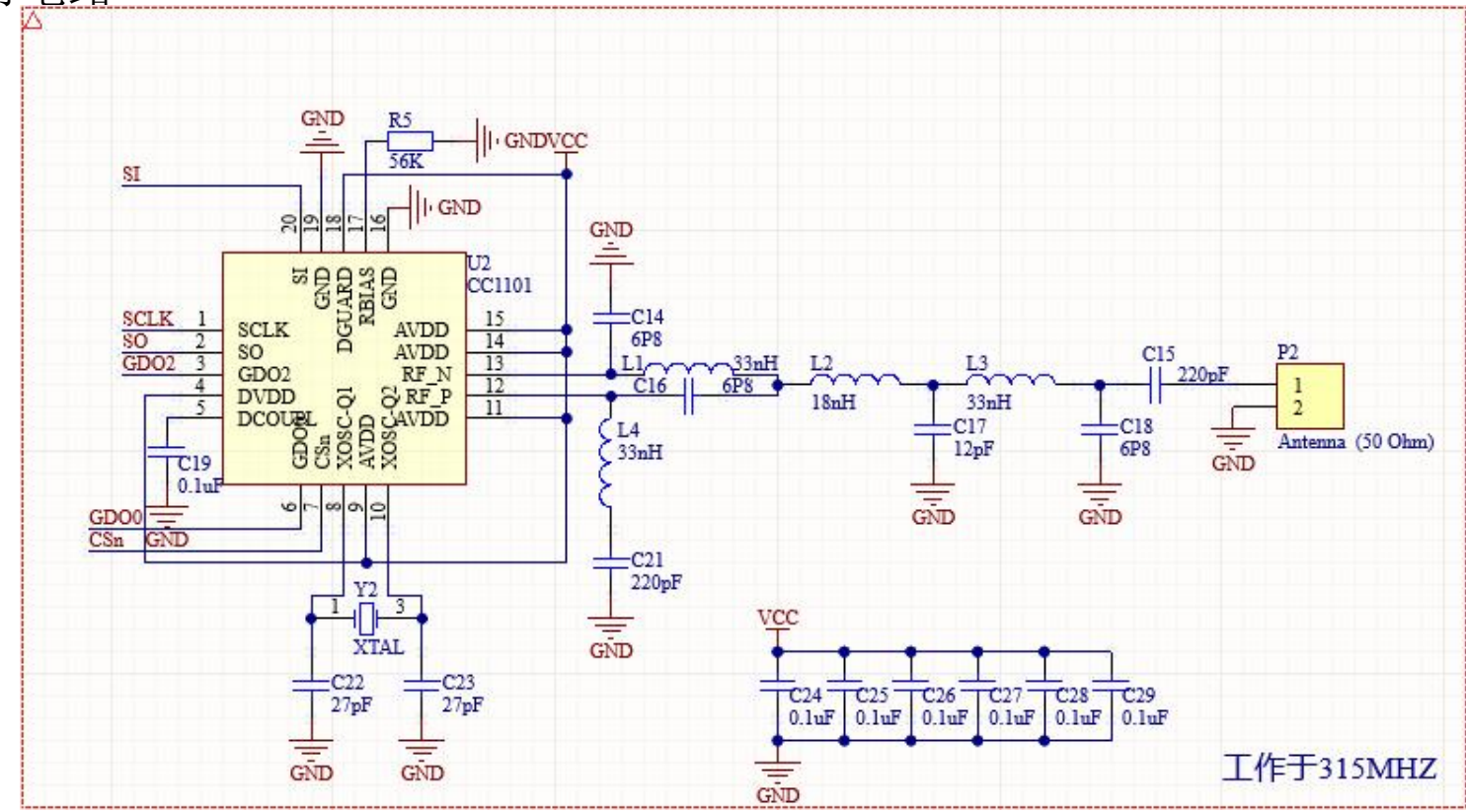

图3-44 发射电路模块

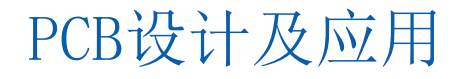

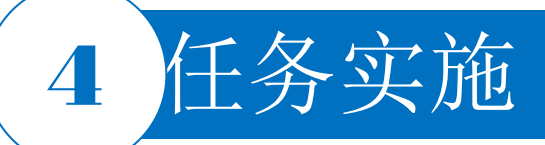

### 5. 合理布局各模块

如果图纸整体布局位置需要调整,可采用选取某一模块,整体移动或剪切粘贴,整体选取的过程如 图3-45所示,将鼠标指针放在选取后的图形中央位置,按住左键,拖动鼠标指针即可整体移动(图3-45为移动过程中的截图)。

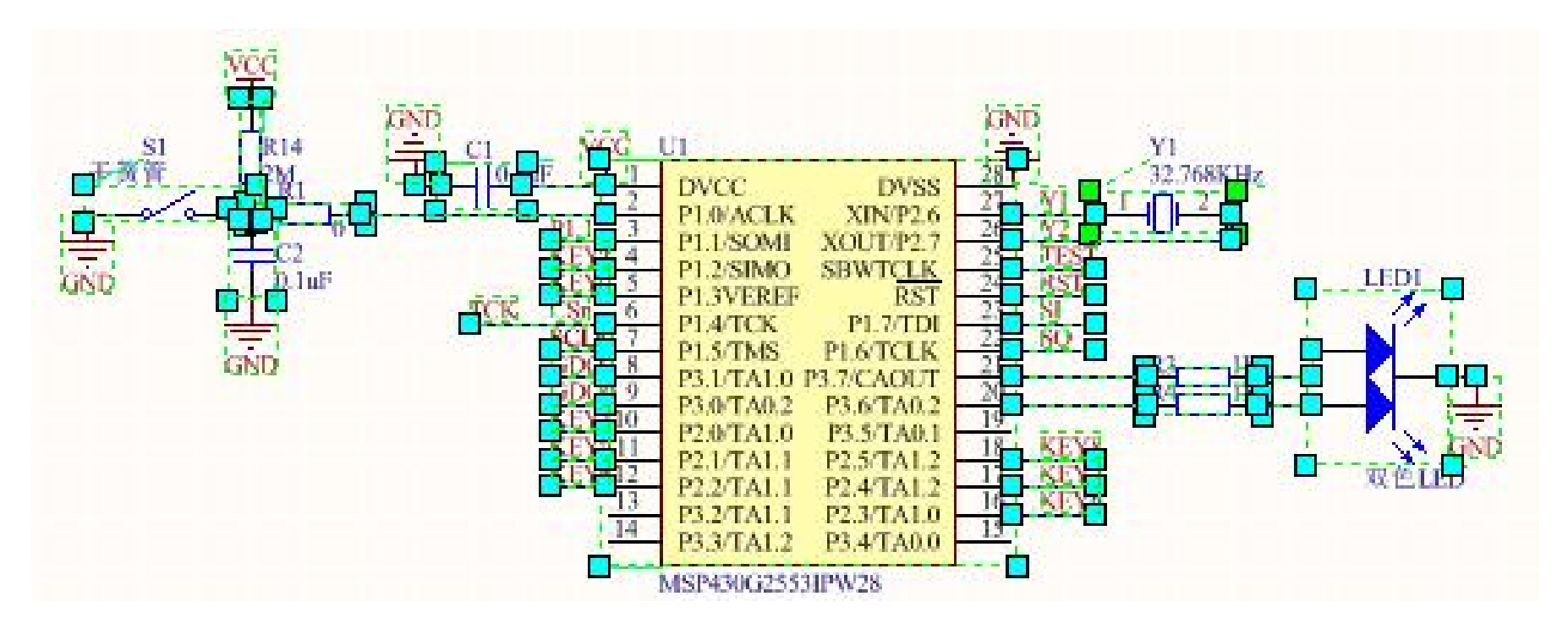

图3-45 整体移动过程图

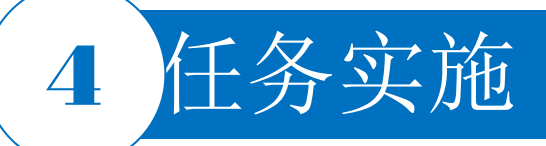

# 6. 添加注释

1) 单击 A 按钮, 单击 A 按钮添加说明文字。

2)当出现浮动的"十"后,按Tab键,弹出"Text"对话框,如图3-46所示,在该对话框中将"Text"(文本)文本框中的内容改为"复位电路",在该对话框中的"Font"选项中,如图3-47所示,选择字体大小为28,字体和颜色选择默认值,按"回车"键完成设置。

3) 鼠标指针上跟随一个标有"复位电路"的字符串,移动鼠标指针到合适位置单击,放置到界面上,右击撤销放置。完成后的整机电路原理图如图3-48所示。

| Text       | Components (and 11 more) |          |      |   |   |  |  |  |
|------------|--------------------------|----------|------|---|---|--|--|--|
| Q Search   |                          |          |      |   |   |  |  |  |
| 4 Location |                          |          |      |   |   |  |  |  |
|            | Rotation                 | 0 Deg    | rees |   | • |  |  |  |
| Propertie  | s                        |          |      |   |   |  |  |  |
|            | Text                     | Text     |      |   |   |  |  |  |
|            | URL                      |          |      |   |   |  |  |  |
| Font       | Ŧ                        | •        | 0    | - |   |  |  |  |
|            |                          | В        | I    | Ū | Ŧ |  |  |  |
| Ju         | stification              | <u>م</u> | 7    |   |   |  |  |  |
|            |                          | ← ●      | →    |   |   |  |  |  |
|            |                          | ∠ ↓      | 4    |   |   |  |  |  |

 Font
 T
 ▼
 10
 ▼

 B
 I
 U
 T

PCB设计及应用

图3-47 设置字体大小

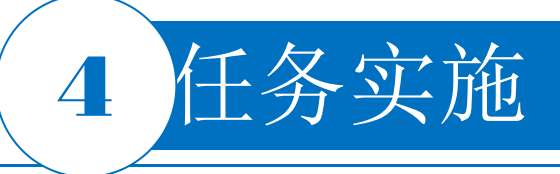

6. 添加注释

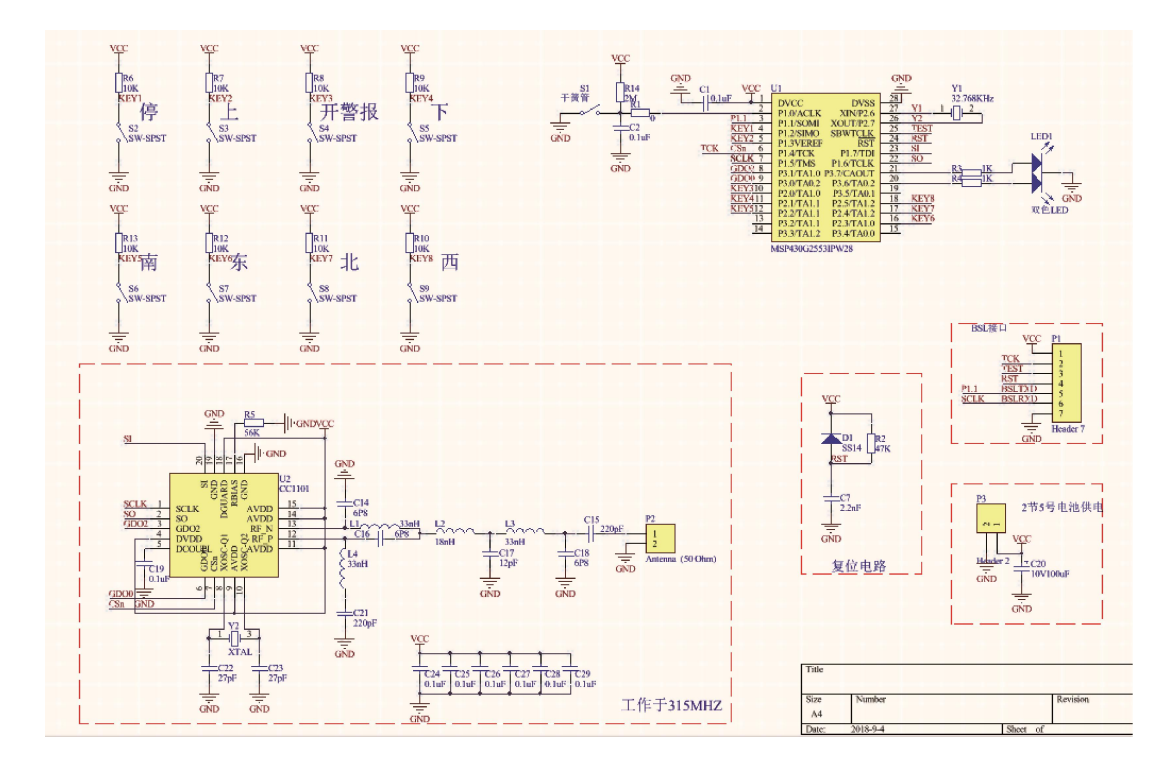

图3-48 工控发射器电路原理图

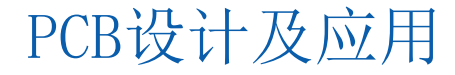

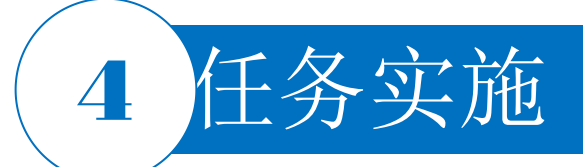

7. 保存

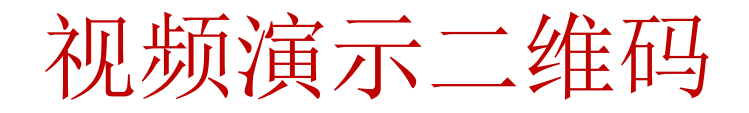

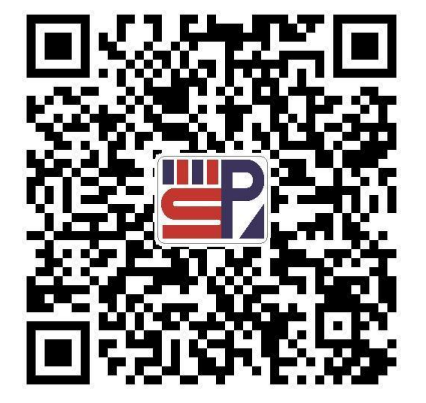

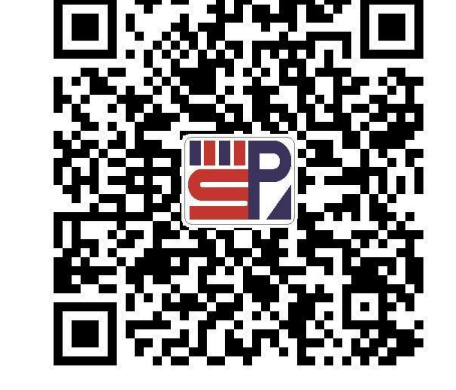

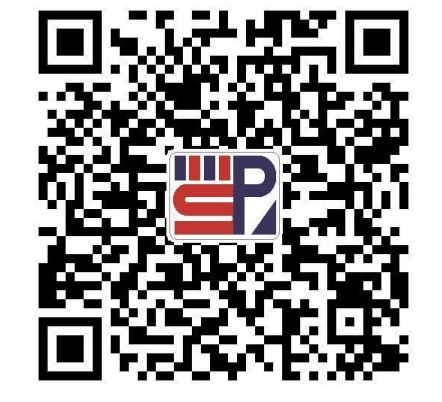

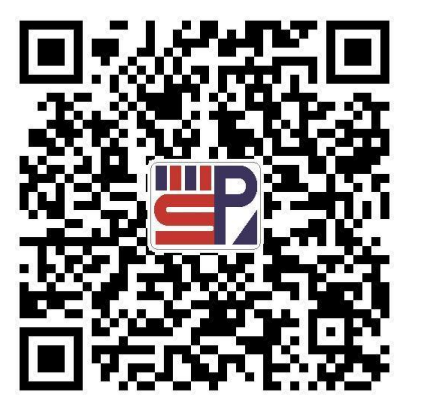

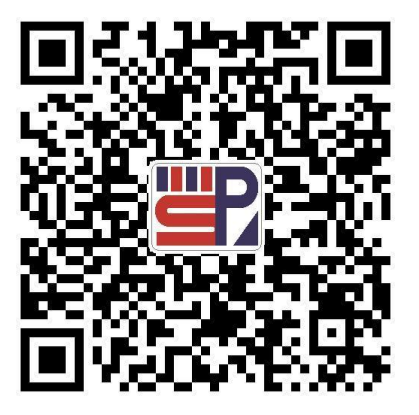

射频发射电路设计 (一)

射频发射电路设计(二)

射频发射电路设计(三)

射频发射电路设计(四)

射频发射电路设计(五)

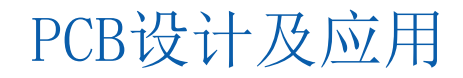

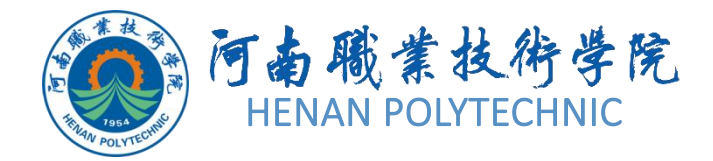

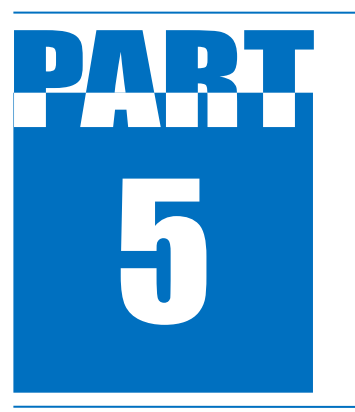

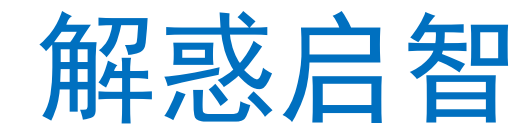

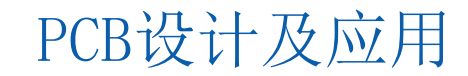

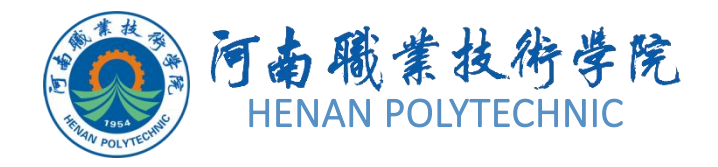

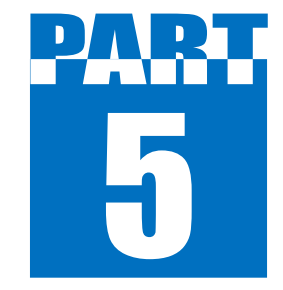

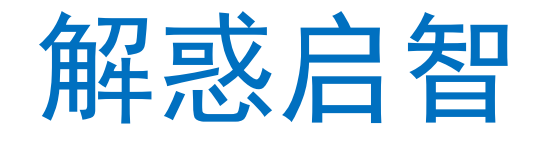

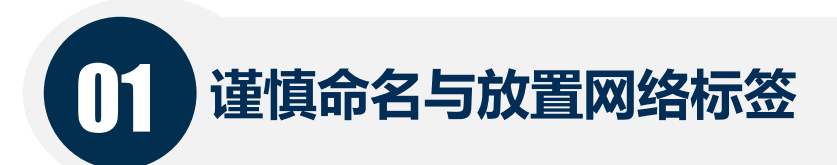

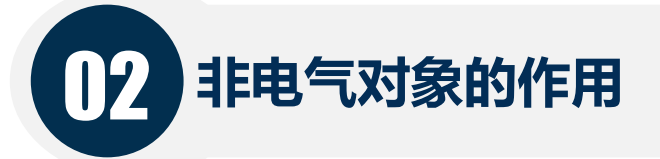

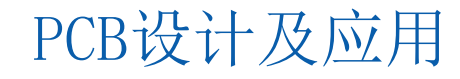

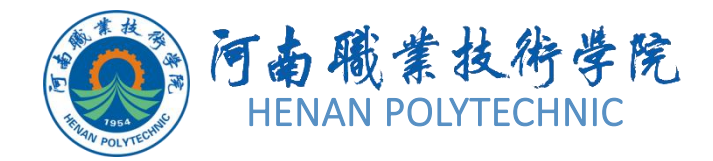

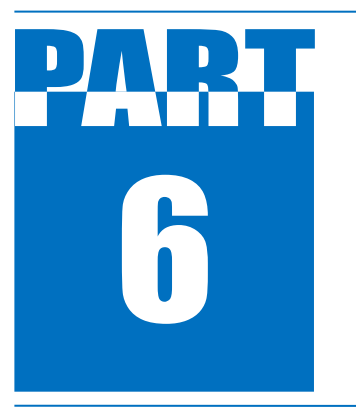

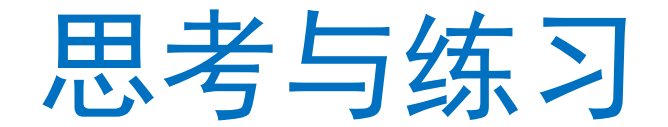

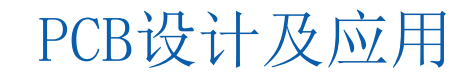

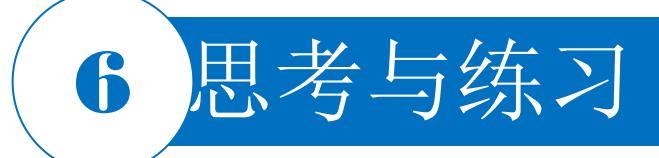

SW-PB

SW-PB

SW-PB

SW-PB

SW-PB

SW-PB

SW-PB

2

3

4

5

6

8

Ī

1.按照本任务的学习内容,请绘制如图3-49所示的电路原理图。

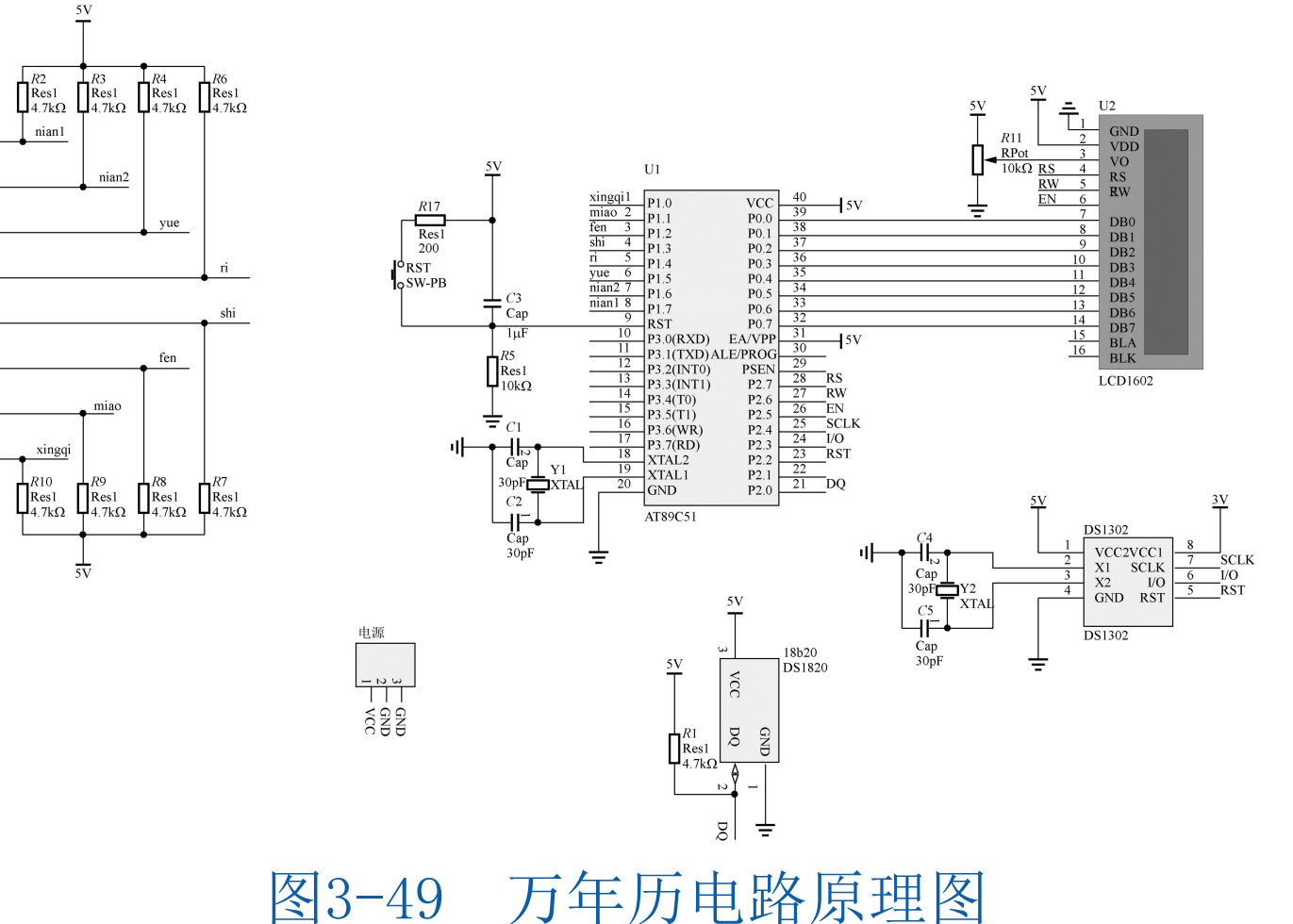

# THANK YOU